## **GUIDE REINITIALISATION DU COMPTE LICENCIE – INTRANET LICENCIES**

Dans le cas :

## 1. D'un différé entre l'impression des AS à la remise des cartes à vos licenciés

Il est possible après l'impression de l'AS et avant même que votre club ne récupère les cartes des licenciés, de lancer la procédure de réinitialisation du mot de passe depuis l'intranet de votre club. Cela vous permettra de donner en urgence le mot de passe initial au licencié qui en fait la demande.

- 2. D'un licencié s'étant déjà connecté à son intranet et ayant perdu son mot de passe :
  - Invitez-le à réinitialiser son mot de passe lui-même depuis la page de connexion intranet en cliquant sur « Mot de passe oublié »
  - Réinitialisez son compte intranet en suivant les étapes suivantes :
- Connectez-vous à votre intranet club
- Cliquez sur la rubrique « Vos licenciés actifs »
- Cliquez sur le \Xi situé à droite du nom du licencié en question pour accéder aux détails du licencié

| Vos licenciés actifs         | Filtre de la liste des licenciés : Toutes les classes d'âges 🔽                                                                                                    |                                                                         |                        |                          |                    | Exporter : CSV EXCE                  |  |
|------------------------------|----------------------------------------------------------------------------------------------------|-------------------------------------------------------------------------|------------------------|--------------------------|--------------------|--------------------------------------|--|
| Vos photos                   | Le surve<br>requalifi                                                                                                    | ol du carton jaune et du                                                | carton rouge avec le   | pointeur de la souris p  | ermet de connaître | la date d'archivage et/ou la date de |  |
| Organigramme technique       | carton susceptible de se transformer en carton rouge si récidive pendant sa période d'activité de 60 jours.                                                                                              |                                                                         |                        |                          |                    |                                      |  |
| Vos arbitres                 | : carton dont la période d'activité de 60 jours arrive à terme avant le prochain week-end.<br>Z : carton reçu par le joueur au cours d'un match, en instance de décision de la Commission de Discipline. |                                                                         |                        |                          |                    |                                      |  |
| Saisie des résultats         | : susp                                                                                                    | ension en cours, suite à                                                | décision de la Commiss | ion de Discipline.       |                    | to according to accord               |  |
| Votre prochaine journée      | Pour ob                                                                                                    | ension en cours, suite a<br>tenir la totalité des info<br>e la fenêtre. | rmations disponibles   | dans l'Intranet, exporte | z les données sou  | s Excel ou CSV en cliquant en haut   |  |
| Comptes FFR                  |                                                                                                    |                                                                         |                        |                          |                    |                                      |  |
| Vos volontaires              | Dirige                                                                                                    | ant                                                                     | PRENOM                 |                          |                    |                                      |  |
| Réaffiliations               | 2                                                                                                    | ATTENOUX                                                                | OLIVIER                | 1954071205402            | France             | EBF, DC4                             |  |
| Affiliations                 | 2                                                                                                    |                                                                         |                        |                          |                    | DF1, DR2, DR3, EDE, DC4              |  |
|                              | 2                                                                                                    |                                                                         |                        |                          |                    | AR2, EDE, DC4                        |  |
| Accès Messagerie             | 2                                                                                                    |                                                                         |                        |                          |                    | DC4                                  |  |
| Ma Billetterie FFR Nouveau ! | 2                                                                                                    |                                                                         |                        |                          |                    | DC4                                  |  |
|                              | 2                                                                                                    |                                                                         |                        |                          |                    | ECF                                  |  |
|                              | 2                                                                                                    | POQUET                                                                  | PHILIPPE               | 1957101237064            | France             | EDE                                  |  |
|                              | Joueu                                                                                                    | r                                                                       |                        |                          |                    |                                      |  |
|                              |                                                                                                    | NOM                                                                     | PRENOM                 | N° D'AF                  | FILIATION          | NATIONALITE                          |  |
|                              | 2                                                                                                    | ATTENOUX                                                                | FLORIAN                | 199007                   | 1357090 📿          | France A                             |  |
|                              |                                                                                                    |                                                                         |                        |                          |                    |                                      |  |

- Cliquez sur « réinitialiser le compte »

| Vous êtes ici : Intranet |                      |                                       | 🗄 🖨 Imprime |
|--------------------------|----------------------|---------------------------------------|-------------|
| Coordonnées du club      | <b>VOS LICENCIES</b> |                                       |             |
| Vos licenciés actifs     |                      |                                       |             |
| Vos photos               | Coordonnées :        | i réinitialiser le compte             |             |
| Organigramme technique   | Nom :                | CARRICONDE                            |             |
|                          | Prénom:              | JEAN LOUIS                            |             |
| Vos arbitres             | Numéro Licencié :    | 1955041214509                         |             |
| Coisis das sécultate     | Qualité :            | Dirigeant de Club & Dirigeant Federal |             |
| Saisle des resultats     | Adresse :            | 15 RUE TINDALE                        |             |
| Votre prochaine journée  | Code Postal :        | 98800                                 |             |
|                          | Ville :              | NOUMEA                                |             |
| Comptes FFR              | Pays :               | NOUVELLE CALEDONIE                    |             |
|                          | Téléphone domicile : |                                       |             |

- Cliquez ensuite sur « OK ». La réinitialisation du compte entraine une remise à zéro du mot de passe licencié et de son adresse e-mail intranet

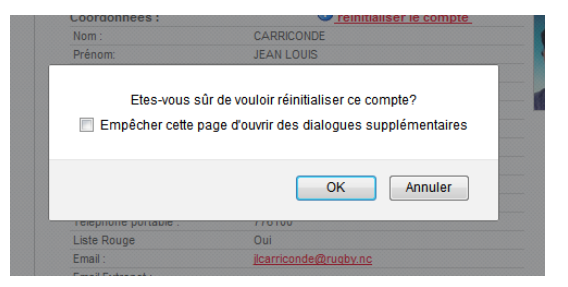

- Cliquez enfin sur <sup>1</sup> pour afficher dans une fenêtre le **mot de passe par défaut** du licencié (celui inscrit sur sa carte de licencié actif au dessus de sa photo)

| Coordonnées du club     | VOS LICENO                           | CIES                                           |        |
|-------------------------|--------------------------------------|------------------------------------------------|--------|
| Vos licenciés actifs    |                                      |                                                |        |
| Vos photos              | Coordonnées                          | : <b>()</b> réinitialiser le                   | compte |
| Organigramme technique  | Nom:                                 |                                                |        |
| Vos arbitres            | Prénom<br>Numéro Licenc              | a<br>Mot de passe Intranet par défaut : Odeb65 |        |
| Saisie des résultats    | Qualité ;                            | Dirigeant Fed                                  | leral  |
| Votre prochaine journée | Adresse :<br>Code Postal :<br>Vier : | C DK                                           |        |
| Compton EED             |                                      |                                                |        |

## 3. D'un licencié ne s'étant jamais connecté à son intranet et ayant perdu sa carte sur laquelle était inscrit son mot de passe

Il est possible lancer la procédure de réinitialisation du mot de passe depuis l'intranet de votre club. Cela vous permettra de donner en urgence le mot de passe initial au licencié qui en fait la demande.

- $\rightarrow$  Pour cela :
  - Connectez-vous à votre intranet club
  - Cliquez sur la rubrique « Vos licenciés actifs »
  - Cliquez sur le 🖸 situé à droite du nom du licencié en question pour accéder aux détails du licencié

|                                                                               | VUS LICEIN                                                                                                    | CIES                                                                             |                                                                                                    |                                                          |                                                                     |  |
|-------------------------------------------------------------------------------|----------------------------------------------------------------------------------------------------|----------------------------------------------------------------------------------|----------------------------------------------------------------------------------------------------|----------------------------------------------------------|---------------------------------------------------------------------|--|
| Vos licenciés actifs                                                          | Filtre de la liste des licencié                                                                                                    | és : Toutes les classes d'âg                                                     | jes 🗸                                                                                                    |                                                          | Exporter : CSV EXC                                                  |  |
| Vos photos                                                                    | Le survol du carton jaune e                                                                                                    | t du carton rouge avec le                                                        | pointeur de la souris pe                                                                                       | ermet de connaître                                       | la date d'archivage et/ou la date de                                |  |
| Organigramme technique                                                        | requaimcation.                                                                                                    |                                                                                  |                                                                                                    |                                                          |                                                                     |  |
|                                                                               | : carton dont la période d'activité de 60 jours arrive à terme avant le prochain week-end.                                                                                                    |                                                                                  |                                                                                                    |                                                          |                                                                     |  |
| Vos arbitres                                                                  | / carton reçu par le joueur au cours d'un match, en instance de décision de la Commission de Discipline.                                                                                                    |                                                                                  |                                                                                                    |                                                          |                                                                     |  |
| Saisie des résultats                                                          | : suspension en cours, suit                                                                                                    | e à décision de la Commiss                                                       | sion de Discipline.                                                                                            |                                                          | is southed a south and                                              |  |
| Votre prochaine journée                                                       | Pour obtenir la totalité des                                                                                                    | informations disponibles                                                         | dans l'Intranet, exporte                                                                                       | z les données sou:                                       | e prochain week-end.<br>s Excel ou CSV en cliquant en haut          |  |
| voue prochaine journee                                                        | droite de la fenêtre.                                                                                                    |                                                                                  |                                                                                                    |                                                          |                                                                     |  |
| Comptes FFR                                                                   |                                                                                                    |                                                                                  |                                                                                                    |                                                          |                                                                     |  |
| /os volontaires                                                               | Dirigeant                                                                                                    |                                                                                  |                                                                                                    |                                                          |                                                                     |  |
|                                                                               | NOM                                                                                                    | PRENOM                                                                           | N° D'AFFILIATION                                                                                               | NATIONALITE                                              |                                                                     |  |
| Reaminations                                                                  | ATTENOUX                                                                                                    |                                                                                  |                                                                                                    |                                                          | EBF, DC4                                                            |  |
|                                                                               | *                                                                                                    |                                                                                  |                                                                                                    |                                                          |                                                                     |  |
| Affiliations                                                                  |                                                                                                    |                                                                                  |                                                                                                    |                                                          | DF1, DR2, DR3, EDE, DC4                                             |  |
| Affiliations                                                                  | 2 > DUPARC                                                                                                    |                                                                                  |                                                                                                    |                                                          | AR2, EDE, DC4                                                       |  |
| Affiliations                                                                  |                                                                                                    |                                                                                  |                                                                                                    |                                                          | DF1, DR2, DR3, EDE, DC4<br>AR2, EDE, DC4<br>DC4                     |  |
| Affiliations<br>Accès Messagerie<br>Ma Billetterie FFR <mark>Nouveau !</mark> | 2<br>2<br>2                                                                                                    |                                                                                  |                                                                                                    |                                                          | DP1, DR2, DR3, EDE, DC4<br>AR2, EDE, DC4<br>DC4<br>DC4              |  |
| Affiliations<br>Accès Messagerie<br>Ma Billetterie FFR <mark>Nouveau I</mark> | 2<br>2<br>2<br>2                                                                                                    |                                                                                  |                                                                                                    |                                                          | DF1, DR2, DR3, EDE, DC4<br>AR2, EDE, DC4<br>DC4<br>DC4<br>ECF       |  |
| Affiliations                                                                  | 4<br>2<br>2<br>2<br>2                                                                                                    | A EMMANUEL<br>SANUA ANTOINE<br>LEON<br>PHILIPPE                                  | 1953041214309<br>1973021233140<br>1969121582479<br>1968011685063<br>1988071117028<br>1957101237064             | France<br>France<br>France<br>France<br>France<br>France | DF1, DR2, DR3, EDE, DC4<br>AR2, EDE, DC4<br>DC4<br>ECF<br>EDE       |  |
| Affiliations                                                                  | X Fundamental<br>X Fundamental<br>X Fund | A EMMANUEL<br>SANUA ANTOINE<br>LEON<br>PHILIPPE                                  | 1933041214309<br>1973021233140<br>1989121582479<br>1988011685063<br>1988071117026<br>1957101237064             | France<br>France<br>France<br>France<br>France           | ori, DR2 DR3, EDE, DO<br>AR2, EDE, DC4<br>DC4<br>DC4<br>EDF<br>EDE  |  |
| vfiliations<br>vocès Messagerie<br>Aa Billetterie FFR Nouveau 1               | X Postance   X Postance   X Postance   X Postance   X Postance   X Postance   X Postance   X Postance   X Postance   X Postance   X Postance   X Postance   X Postance                                                                                                    | MATHIEU<br>MATHIEU<br>SANUA ANTOINE<br>LEON<br>PHILIPPE                          | 1973021233140<br>1973021233140<br>1989121582479<br>1988011885063<br>1988071117026<br>1957101237064             | France<br>France<br>France<br>France<br>France           | 041, 042, 043, 646, 00<br>AR2, 606, 004<br>D04<br>D04<br>607<br>106 |  |
| vfiliations                                                                   | 2 > Description   2 > Description   2 > Percure   2 > Percure   2 > Percure   2 > Percure   3 > Percure                                                                                                    | MATHEU<br>EMMANUEL<br>SANUA ANTOINE<br>LEON<br>PHILIPPE<br>PRENOM                | 1973021233140<br>1973021233140<br>1989121582479<br>1988011885063<br>198801187028<br>19857101237064<br>N° D'AFI | France<br>France<br>France<br>France<br>France<br>France | AR2, EDE, DC4                                                       |  |
| Affiliations<br>Accès Messagerie<br>Ma Billetterie FFR <mark>Nouveau 1</mark> | 2 File   2 File   2 File   2 File   2 File   2 File   2 File   2 File   3 File   2 File   3 File   3 File   4 MOM   2 File                                                                                                    | A EMATHEU<br>A EMATHEU<br>SANUA ANTOINE<br>LEON<br>PHILIPPE<br>PRENOM<br>FLORBAR | 197302125349<br>197302125549<br>1983011685065<br>1983011685065<br>198071117028<br>1997101257064<br>N° D'AFI    | France<br>France<br>France<br>France<br>FillATION        | AR2, EDE, DC4                                                       |  |

- Cliquez sur • pour afficher dans une fenêtre **le mot de passe par défaut** du licencié (celui inscrit sur sa carte de licencié actif au dessus de sa photo)

| Vous êtes ici : Intranet |                          |                                                   | i 🖨 Imprime |
|--------------------------|--------------------------|---------------------------------------------------|-------------|
| Coordonnées du club      | VOS LICENCI              | ES                                                |             |
| Vos licenciés actifs     |                          |                                                   |             |
| C Vos photos             | Coordonnées :            | réinitialiser le compte                           |             |
| Organigramme technique   | Nom:                     | CABBINONDE                                        |             |
| O Vos arbitres           | Prénom<br>Numéro Licence | dera<br>Mot de passe Intranet par défaut : 0deb65 |             |
| Saisie des résultats     | Qualité :<br>Adresse :   | Dirigeant Federal                                 |             |
| Votre prochaine journée  | Code Postal :            | UK                                                |             |
| Comptes FFR              | Pays :                   |                                                   |             |
|                          | Téléphone dominié        |                                                   |             |